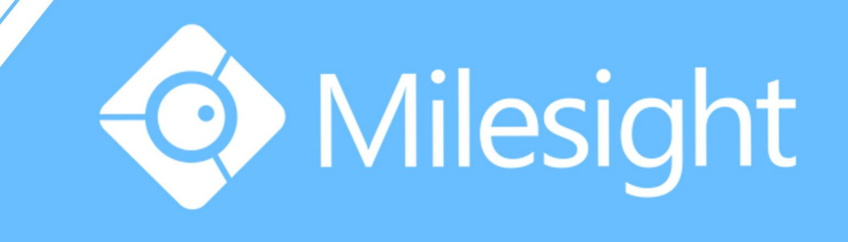

# Milesight-Troubleshooting Motion Detection on Dahua NVR

Milesight Technology Co.,Ltd.

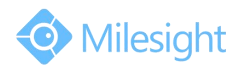

| IP Camera Version | XX.6.0.46 | Update | 2016.8.31 |  |
|-------------------|-----------|--------|-----------|--|
| NVR Version       | V2.3.7.2  |        |           |  |

IP Cameras of Milesight are compatible with Network Video Recorders of Dahua. By following the sequence of enabling IP Cameras' motion detection function first, setting detection region and detection schedule first next, and choosing alarm actions on the NVR last, you can have a better experience on security surveillance. The following are the detailed steps.

**Step1:** Log in web, and go to "Advanced Settings"→"Alarm". Tick "Enable Alarm" and choose "Trigger Type" as "Motion Detection";

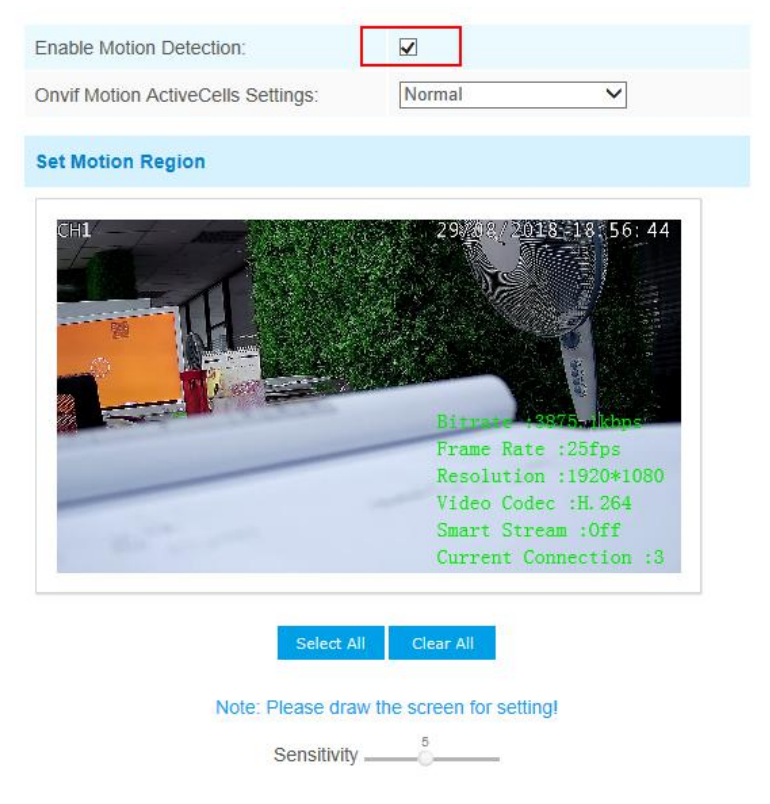

Figure 1 Motion Detection Settings on IP Cameras

Step2: Set motion region and choose the sensitivity;

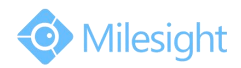

# M ilesight Technology Co.,Ltd.

| Set Motion Region |                                                                                                    |
|-------------------|----------------------------------------------------------------------------------------------------|
| CH1               | 29% 02 / 2018 18 57:36<br>Bitro 4567 thus<br>Frame Rate :25fps<br>Resolution :1920*1080<br>Video Codec :H.264 |
| and the second    | Smart Stream :Off<br>Current Connection :3                                                                    |
| Select A          | II Clear All                                                                                                  |
| Note: Please dra  | w the screen for setting!                                                                                     |

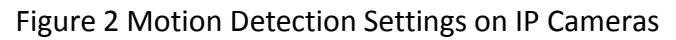

## Step3: Set the schedule for motion detection;

| Time Schedule |                         |                         |                           |                    |  |  |  |
|---------------|-------------------------|-------------------------|---------------------------|--------------------|--|--|--|
| <b>v</b>      | Period1                 | Period2                 | Period3                   |                    |  |  |  |
| ✓Sunday       | 00 🗸 : 00 🗸 24 🗸 : 00 🗸 | 00 🗸 :00 🗸 00 🗸 :00 🗸   | 00 🗸 : 00 🗸 00 🗸 : 00 🗸   | Copy to Other Days |  |  |  |
| ✓Monday       | 00 24 : 00 -            | 00 🗸 : 00 🗸 00 🗸 : 00 🗸 | 00 🗸 : 00 🗸 00 🗸 : 00 🗸   | Copy to Other Days |  |  |  |
| ✓Tuesday      | 00 🗸 :00 🗸 24 🗸 : 00 🗸  | 00 🗸 :00 🗸 00 🗸 :00 🗸   | 00 🗸 : 00 🗸 - 00 🗸 : 00 🗸 | Copy to Other Days |  |  |  |
| ✓Wednesday    | 00 💙 : 00 🗸 24 💙 : 00 🗸 | 00 🗸 :00 🗸00 🗸 :00 🗸    | 00 🗸 : 00 🗸 00 🗸 : 00 🗸   | Copy to Other Days |  |  |  |
| Thursday      | 00 🗸 :00 🗸 24 🗸 : 00 🗸  | 00 🗸 :00 🗸00 🗸 :00 🗸    |                           | Copy to Other Days |  |  |  |
| ✔Friday       | 00 🗸: 00 🗸 24 🗸: 00 🗸   | 00 🗸 : 00 🗸 00 🗸 : 00 🗸 | 00 🗸 : 00 🗸 00 🗸 : 00 🗸   | Copy to Other Days |  |  |  |
| ✓Saturday     | 00 - 24 - 24 - 00 -     | 00 - 00 - 00 - 00 -     |                           | Copy to Other Days |  |  |  |

#### Figure 3 Motion Detection Settings on IP Cameras

**Step4:** Check settings of IP cameras. After setting motion detection successfully, you will see a red warning spot on the live video page;

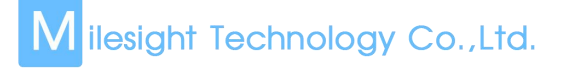

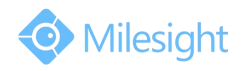

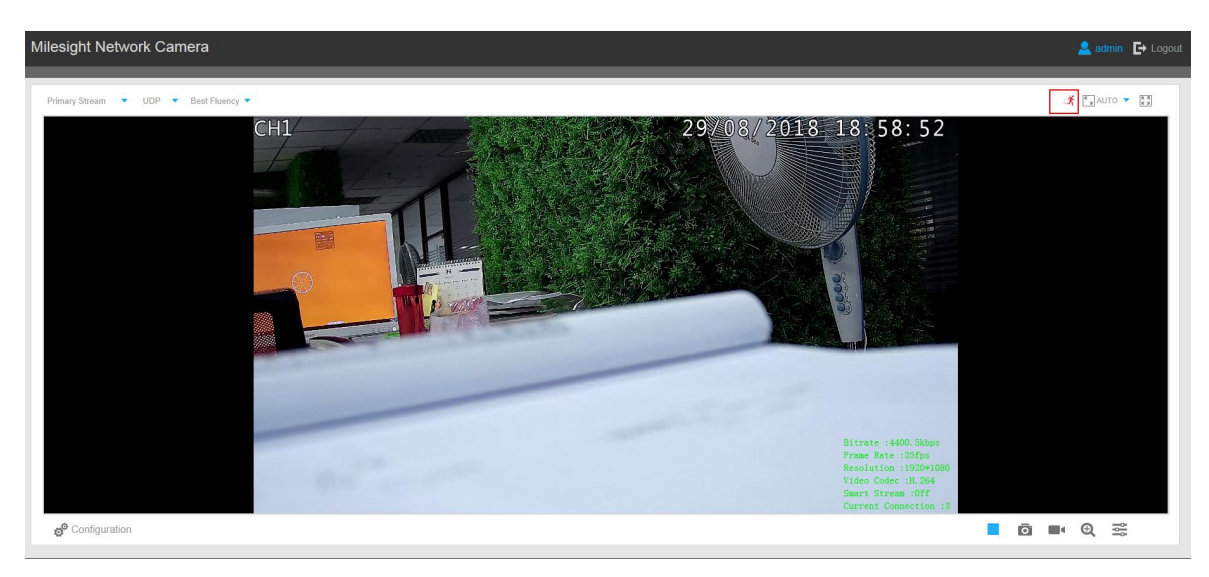

Figure 4 Motion Detection Settings on IP Cameras

**Step5:** Log in the NVR, and then go to "Main menu"-> "Setting"-> "Detect". Select a channel from the drop-down list and then check the "Enable" button to enable motion detect function.

| ancel |
|-------|
|       |

Figure 5 Motion Detection Settings on the NVR

Step6: You don't need to set region and sensitivity on the NVR, just choose the alarm actions and the corresponding periods you want. Do remember to click "Save" button to complete motion detect setup;

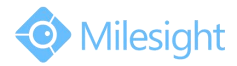

| <b>ð</b>       |               | DETECT      |           |           |
|----------------|---------------|-------------|-----------|-----------|
| Event Type     | Motion Detect | Channel     | 1         |           |
| Region         | Select        | Sensitivity | 3         | Ð         |
| Period         | (Set )        | Anti-dither | 5         | sec.      |
| Alarm Out      | 123           | Latch       | 10        | sec.      |
| Show Message   | Alarm Upload  | Send Ema    | ail       |           |
| Record Channel | 123456        | 78900       | 112131413 | 16        |
| PTZ Activation | Select        | Delay       | 10        | sec.      |
| Tour           | 123456        | 789101      | 112131415 | 16        |
| Snapshot       | 123456        | 73900       | 12346     | <b>16</b> |
| Buzzer         |               |             |           |           |
|                |               |             |           |           |
|                |               |             |           |           |
|                | nov al        |             | (Sa       | ve Cancel |
| <u> </u>       |               |             | 0         | Cancer    |

### Figure 6 Motion Detection Settings on the NVR

**Step7:** Go to "**Menu**"  $\rightarrow$  "**Setting**"  $\rightarrow$  "**Schedule**", select a channel from the drop-down list and highlight the recording type as "Motion" and edit the timetable according to your need. After that, device will record automatically if alarm is triggered;

|          |         |          | S    | CHEDUL  | 5      |        |        |        |    |
|----------|---------|----------|------|---------|--------|--------|--------|--------|----|
| Channel  | [1▼Pre  | Record   | sec. | Redunda | ncy Sn | apshot | Holida | y□     |    |
| Period   | Tue 🔻   | Record 7 | уре  | Regular | MD     | Alarm  | MD&Al  | arm    |    |
| Period 1 | 00:00   | -24 :00  |      |         |        |        |        |        |    |
| Period 2 | 00:00   | -24 :00  |      |         |        |        |        |        |    |
| Period 3 | 00:00   | -24 :00  |      |         |        |        |        |        |    |
| Period 4 | 00:00   | -24 :00  |      |         |        |        |        |        |    |
| Period 5 | 00:00   | -24 :00  |      | 0       | 0      |        |        |        |    |
| Period 6 | 00:00   | -24 :00  |      | 0       |        |        |        |        |    |
|          | Regular | MD       |      | Alarr   | n      | MD8    | Alarm  |        |    |
| 0 3      | 3 6     |          | 9    | 12      | 15     | -      | 18     | 21     | 24 |
|          |         |          |      |         |        |        |        |        |    |
|          |         |          |      |         |        |        |        |        |    |
|          |         |          |      |         |        |        |        |        |    |
| Defaul   |         | γ        |      |         |        |        |        | Capcol | 5  |
|          |         |          |      |         |        |        |        | Cancel |    |

Figure 7 Motion Detection Settings on the NVR

**Step8:** Check. If motion detection is set successfully, you will see icon for alarming and icon for motion recording on the live view when the alarm is triggered;

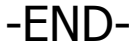